The data recorded during a NMR experiment are stored in the form of a digitized free induction decay (FID), which is in the time domain. In order for us to gain information regarding the chemical environment of individual nuclei that contribute to the observed FID, we need to convert the data into the frequency domain using a Fourier transformation. To do this we will utilize the NMRPipe software package within the NMRBox virtual desktop environment. NMRPipe is a powerful program for converting and processing multi-dimensional NMR data. With that in mind, the purpose of this tutorial is to walk you through the various steps involved in processing 2D nitrogen and carbon HSQC datasets recorded for Nb6 and mNb6 alone and in the presence of Spike RBD.

In general, the steps for processing data are: (1) download data to your computer; however, this is not nessary since all the data are available in NMRBox (2) Convert the data to NMRPipe format (3) Fourier transform and phase the first FID and (4) iterate NMRPipe functions through the entire series of 1D experiments.

Part I: Launch the NMRBox Virtual Environment

1- Login to NMRBox by going to : nmrbox.org. Once you are logged in click on 'My Account' at the top right hand side of the web page. There you see a list of virtual machines that you may use. I typically use one with the least utilization. Click on the blue VNC icon to download the virtual machine. NB, you'll

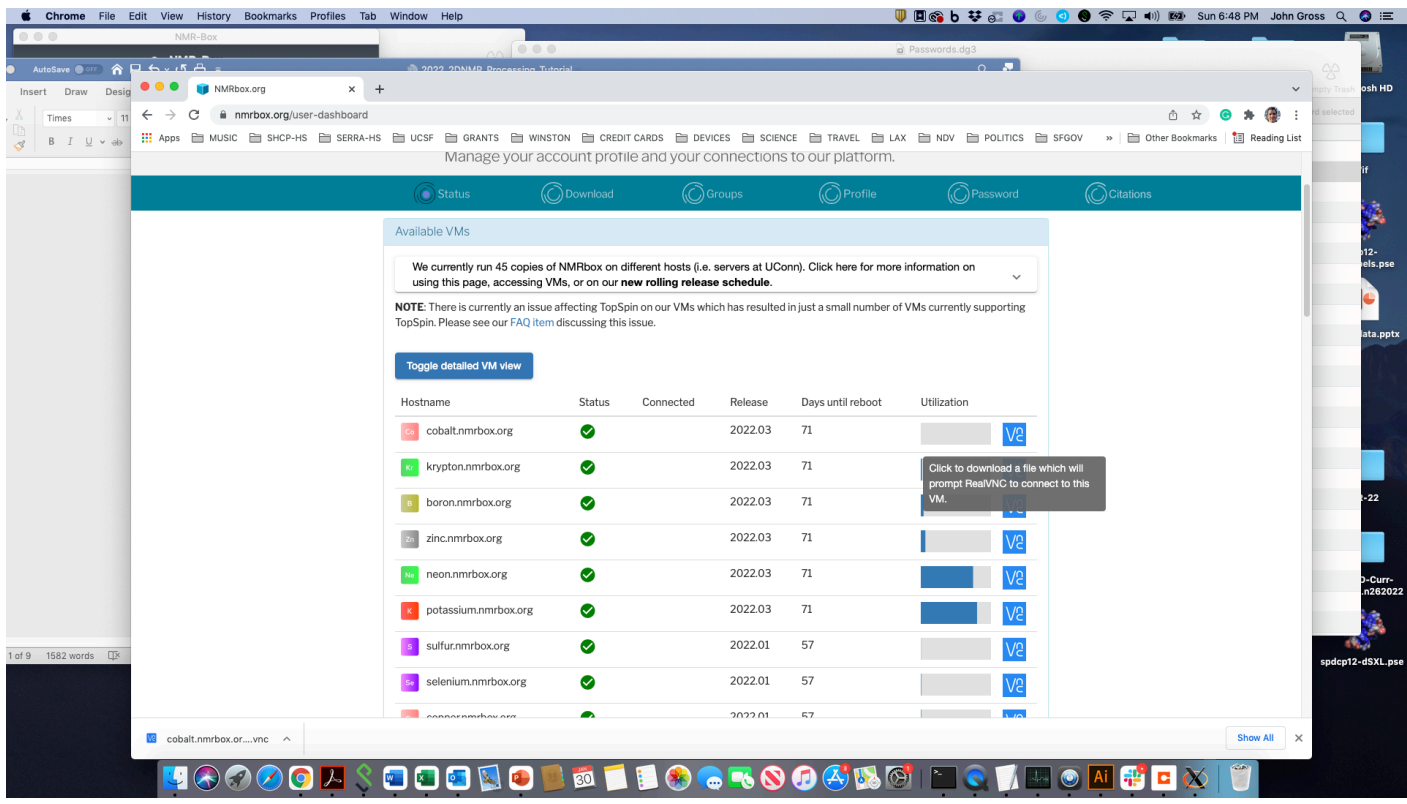

need to have VNC Viewer installed on your computer , as recommended first day of class , for this step to work.

2-Go to downloads folder and double click on the virtual machine that was downloaded to start your session.

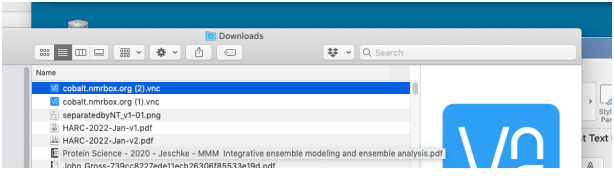

You'll need to enter your credentials for RealVNC that you used to download VNCviewer.

2. After starting NMRBox , open a Terminal by clicking on the terminal icon at the bottom of the virtual desktop.

|         | cobalt.nmrbox.org:443 (cobalt:12) - VNC Viewer                                                                                                    |
|---------|----------------------------------------------------------------------------------------------------|
| -       | 🕒 🖬 Terminal - jgross@cobal 🔀 🖸 🧭 👔 😥 💬 🚯 🗙 🔛 💶 🛛 22:04 🦉 🕅 John Gross                                                                                                    |
|         | Terminal - jgross@cobalt: ~ + _ □ ×                                                                                                    |
|         | File Edit View Terminal Tabs Help                                                                                                    |
| н<br>In | \         _ <   _     > <<br> _  \  _  _  _   \/ \/ \/                                                                                                    |
| tistic  | IMPORTANT: Please Cite and Acknowledge NMRbox in your publications!<br>See https://nmrbox.org/acknowledge-us for details.                                                                                          |
| fects   | NMBbox VM Status and Information: https://nmrbox.org/user-dashboard<br>Documentation: https://nmrbox.org/documentation<br>FAG: https://nmrbox.org/faq<br>Installed Software: https://nmrbox.org/pages/slack        |
| _       | NMRbox version: 2022.03.00<br>Shutdown: April 11 2022                                                                                                    |
|         | 0b:00.0 3D controller: NVIDIA Corporation Device leb8 (rev al)<br>jgrossgeobalt:-5 #<br>jgrossgeobalt:-5 #<br>jgrossgeobalt:-5 #<br>jgrossgeobalt:-5 #<br>jgrossgeobalt:-5<br>jgrossgeobalt:-5<br>jgrossgeobalt:-5 |
|         |                                                                                                    |
|         |                                                                                                    |

We are going to process the HSQC data for Nb6 together and you will then be responsible for processing the remaining datasets in your group.

3. Descend into the directory for Nb6 (cd ~/EVENTS/ 2022-UCSF-204B/Nb6). Type ls again and you should see directories for the carbon (chsqc) and nitrogen (nhsqc) HSQC experiments.

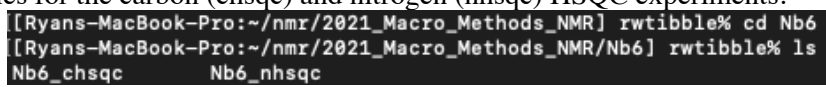

4. We will begin by processing the nitrogen HSQC data (cd Nb6\_nhsqc). Type ls to look at the contents and ensure the data has copied over correctly:

| · | eopiea over concerny     |                           |                               |
|---|--------------------------|---------------------------|-------------------------------|
|   | [[Ryans-MacBook-Pro:~/nm | r/2021_Macro_Methods_NMR, | /Nb6] rwtibble% cd Nb6_nhsqc/ |
|   | [[Ryans-MacBook-Pro:2021 | _Macro_Methods_NMR/Nb6/Ni | b6_nhsqc] rwtibble% ls        |
|   | EA                       | format.temp               | specpar                       |
|   | acqu                     | gpnam1                    | spnam1                        |
|   | acqu2                    | gpnam2                    | spnam13                       |
|   | acqu2s                   | gpnam3                    | stanprogram2495               |
|   | acqus                    | pdata                     | uxnmr.info                    |
|   | adcInfo_TRX1.xml         | pulseprogram              | uxnmr.par                     |
|   | audita.txt               | scon2                     | vtc_pid_settings              |
|   | cpdprg3                  | ser                       |                               |
|   | format.ased              | shimvalues                |                               |

Part II: Convert from Bruker to NMRPipe format

Next, we need to convert the data from Bruker serial files to NMRPipe format.

5. Type bruker in the command line. The NMR Conversion Utility GUI should open.

6. The **Read Parameters** button should be highlighted. Click this to read in the raw data. You should have two columns after clicking this button (x- and y- axis).

| •••                                                                 |                                             | X NMRPipe Co                                      | nversio          | on Utility \                                       | ersion 20             | 021.00                                  | 5.11.52            |        |       |
|---------------------------------------------------------------------|---------------------------------------------|---------------------------------------------------|------------------|----------------------------------------------------|-----------------------|-----------------------------------------|--------------------|--------|-------|
|                                                                     |                                             |                                                   |                  | Input                                              | Protocol              |                                         | Bruker (NIH        | )      | _     |
| Spectrometer Input:                                                 | ./ser                                       |                                                   |                  | Outp                                               | ut Protoc             | ol:                                     | NMRPipe            |        | 3)    |
| Output Template:                                                    | ./fid/test%03d.                             | fid                                               |                  | Dime                                               | nsion Cou             | int:                                    | N                  |        |       |
| Output Script:                                                      | fid.com                                     |                                                   |                  | 2D M                                               | ode:                  |                                         | Complex            |        | シ)    |
| Other Options:                                                      |                                             |                                                   |                  | Inten                                              | sity Scal             | e:                                      | 1.0                |        |       |
|                                                                     |                                             |                                                   |                  | Temp                                               | erature (             | к):                                     | From File          |        | ipe 🚽 |
|                                                                     |                                             | x-axis                                            |                  | y-axis                                             |                       | z-ax                                    | is                 |        |       |
| Total Daint                                                         | o D. h                                      | x-axis                                            |                  | y-axis                                             |                       | Z-93                                    | 38                 |        |       |
| Volid Deint                                                         | 3 1171.                                     | 11067                                             |                  |                                                    | N                     | 64                                      |                    | N      |       |
| VALUE PURCH                                                         | e•                                          | 512                                               | - 1              | 64                                                 |                       | 64<br>32                                |                    | )<br>N |       |
| Acquisition                                                         | s:<br>Mode:                                 | 512<br>Complex                                    | - È              | 64<br>Complex                                      | )<br>)<br>)           | 64<br>32<br>Comr                        | lex                |        |       |
| Acquisition<br>Spectral W                                           | s:<br>Mode:<br>idth Hz:                     | 512<br>Complex<br>10000.00                        | Þ                | 64<br>Complex<br>10000.00                          | )<br>)<br>)<br>)      | 64<br>32<br>Comp<br>2000                | olex<br>.000       |        |       |
| Acquisition<br>Spectral W<br>Observe F                              | s:<br>Mode:<br>Idth Hz:<br>req MHz:         | 512<br>Complex<br>10000.00<br>500.000             | )<br>)<br>)      | 64<br>Complex<br>10000.00<br>500.000               | )<br>)<br>)<br>)      | 64<br>32<br>Comp<br>2000<br>100.0       | olex<br>.000       |        |       |
| Acquisition<br>Spectral W<br>Observe Fi<br>Center Pos               | s:<br>Mode:<br>Ndth Hz:<br>req MHz:<br>NHa: | 512<br>Complex<br>10000.00<br>500.000<br>H2O      | )<br>)<br>)<br>) | 64<br>Complex<br>10000.00<br>500.000<br>4.700      | )<br>)<br>)<br>)      | 64<br>32<br>2000<br>100.0               | olex<br>.000<br>IO |        |       |
| Acquisition<br>Spectral W<br>Observe F<br>Center Pos<br>Axis Label: | s:<br>Mode:<br>Ndth Hz:<br>req MHz:<br>NHD: | 512<br>Complex<br>10000.00<br>500.000<br>H2O<br>X |                  | 64<br>Complex<br>10000.00<br>500.000<br>4.700<br>Y | )<br>)<br>)<br>)<br>) | 64<br>32<br>2000<br>100.0<br>50.00<br>Z | olex<br>.000<br>IO |        |       |

7. The parameters marked in the screenshot below, many of which are highlighted in yellow, need to be updated: *Note:* highlighted parameters are obtained from the experimental acquisition parameters and NMRPipe wants you to confirm these are correct.

|                     |               | X NMRPipe Conver                          | sion Utilit          | y Version 2021.0                                | 05.11.52               |               |                 |
|---------------------|---------------|-------------------------------------------|----------------------|-------------------------------------------------|------------------------|---------------|-----------------|
|                     |               |                                           |                      | Input Protocol:                                 | Bruker (NIH)           |               |                 |
| Spectrometer Input: | ./ser         |                                           |                      | Output Protocol:                                | NMRPipe                |               | $ \rightarrow $ |
| Output Template:    | ./test.fid    |                                           |                      | Dimension Count:                                | N                      |               |                 |
| Output Script:      | fid.com       |                                           |                      | 2D Mode:                                        | Complex                |               | <b>②)  </b>     |
| Other Options:      | -bad 0.0 -ext | -aswap -AMX -decim                        | 208                  | Intensity Scale:                                | 7.81250e+00            |               |                 |
|                     |               |                                           |                      | Temperature (K):                                | 297.998                |               | o e 🗕           |
|                     | Chemica       | I Shift Calibration: I Shift Calibration: | From H2<br>in Proces | 20 and Temperature<br>ss Mode After Conve<br>is | ◇ From O1/BF1<br>rsion |               |                 |
| Total Po            | ints R+I:     | 2048                                      | 512                  | Þ                                               |                        |               |                 |
| Valid Poi           | nts:          | 1024                                      | 256                  | Þ                                               |                        |               |                 |
| Acquisiti           | on Mode:      | DQD                                       | Echo-                | AntiEcho 🕨                                      |                        |               |                 |
| Spectral            | Width Hz:     | 9615.385                                  | 2127.6               | 560 <u>)</u>                                    |                        |               | -               |
| Observe             | Freq MHz:     | 599.983                                   | 60.80                | 3                                               |                        |               |                 |
| Center F            | osition PPM:  | <mark>4.773 🔰</mark>                      | 117.0                | 79                                              |                        |               |                 |
| Axis Lab            | el:           | HN 🕨                                      | 15N                  |                                                 |                        |               |                 |
| Read Parameters     | Save Script   | Execute Script                            | Swap                 | YZ Swap YA                                      | Clear Script           | Update Script | Quit            |

Click on the arrows by each value highlighted above and select the following options: Dimension Count: 2D

| Cente | r Position PPI                                                                                          | M (x-axis)         | : <mark>4.700 (O1</mark> | /B         | F1) 1F       | I                |              |                 |      |  |
|-------|----------------------------------------------------------------------------------------------------|--------------------|--------------------------|------------|--------------|------------------|--------------|-----------------|------|--|
| Spect | tral Width Hz (y-axis): 2127.660                                                                        |                    |                          |            |              |                  |              |                 |      |  |
| Obser | ve Frea MHz                                                                                             | (v-axis): (        | 50.803 (SFC              | <u>)</u> 3 | ) 15N        |                  |              |                 |      |  |
| Cente | r Position PPI                                                                                          | M (y-axis)         | : <mark>117.00 (O</mark> | 3/]        | BF3) 1       | <mark>5N</mark>  |              |                 |      |  |
|       | The name for the NMRPipe conversion script.                                                             |                    |                          |            |              |                  |              |                 |      |  |
|       |                                                                                                    |                    |                          |            | Inpu         | it Protocol:     | Bruker (NIH) |                 |      |  |
|       | Spectrometer Input:                                                                                     | ./ser              |                          |            | ▶ Out        | put Protocol:    | NMRPipe      |                 |      |  |
|       | Output Template:                                                                                        | ./test.fid         |                          |            | Dim          | ension Count:    | 2            |                 |      |  |
|       | Output Script:                                                                                          |                    | 2D Mode:                 |            | Mode:        | Complex          |              | <b>)</b>        |      |  |
|       | Other Options:                                                                                          | -aswap -AMX -decir | n 208                    | 8 Inte     | nsity Scale: | 7.81250e+00      |              |                 |      |  |
|       |                                                                                                    |                    |                          |            | Ten          | perature (K):    | 297.998      |                 | ре 🗕 |  |
|       | Divital Avancampling Connection: 🔶 During Conversion (Normal EID) 📥 During Processing (Datter Pasalina) |                    |                          |            |              |                  |              |                 |      |  |
|       |                                                                                                    | Chemica            | Shift Calibration:       | F          | rom H2O ar   | d Temperature    | From O1/BF1  | tion busioning) |      |  |
|       |                                                                                                    |                    | 🔲 Run NMRDra             | w in       | Process Mo   | ode After Conver | sion         |                 |      |  |
|       |                                                                                                    |                    | v-avis                   |            | v-avis       |                  |              |                 |      |  |
|       | Total Poi                                                                                               | nts R+I:           | 2048                     | Þ          | 512          |                  |              |                 |      |  |
|       | Valid Poir                                                                                              | its:               | 1024                     | Þ          | 256          |                  |              |                 |      |  |
|       | Acquisitio                                                                                              | n Mode:            | DQD                      | Þ          | Echo-AntiE   | icho 🕨           |              |                 |      |  |
|       | Spectral                                                                                                | Width Hz:          | 9615.385                 | Þ          | 2127.660     | Þ                |              |                 |      |  |
|       | Observe                                                                                                 | Freq MHz:          | 599.983                  | Þ          | 60.803       | Þ                |              |                 |      |  |
|       | Center Po                                                                                               | osition PPM:       | 4.700                    |            | 117.000      |                  |              |                 |      |  |
|       | Axis Labe                                                                                               | 91:                | HN                       |            | 15N          | Þ                |              |                 |      |  |
|       | Read Parameters                                                                                         | Save Script        | Execute Script           |            | Swap YZ      | Swap YA          | Clear Script | Update Script   | Quit |  |

### From FID to 2D: Processing HSQC Data Using NMRPipe

#### Macro Methods

In addition, an output script we will use for converting the data (titled fid.com) is shown in a second window. Any edits you make in the selection window should also be changed in this script. Make sure the values are correct.

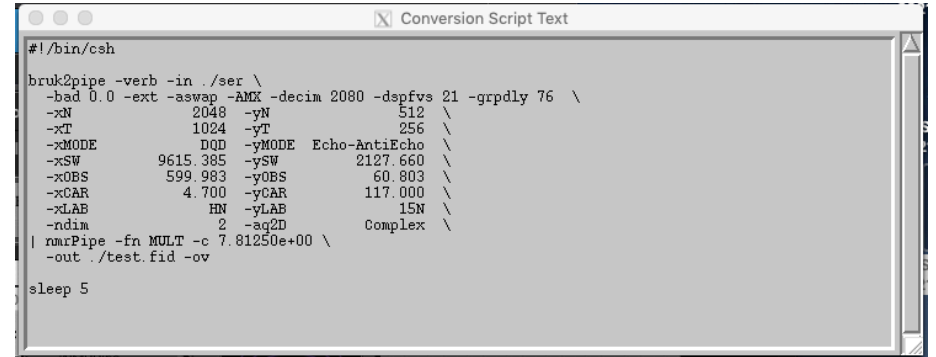

8. Click the **Save Script** button (highlighted in green). Click **Continue** on the window that appears to confirm the output file, fid.com, has been written.

| Saved 16 lines in file "fid.com". | 00 |       | X Save                      |
|-----------------------------------|----|-------|-----------------------------|
| Continue                          | ů  | Saved | 16 lines in file "fid.com". |
|                                   |    |       | Continue                    |

9. Next, we will execute the conversion script. Click the **Execute Script** button.

|                        |                                                                                         |                                                                                            | A 00301                                                                               | ve i requ                                                 | iency in meguneric.                                                                                         |                                                                   |                |      |
|------------------------|-----------------------------------------------------------------------------------------|--------------------------------------------------------------------------------------------|---------------------------------------------------------------------------------------|-----------------------------------------------------------|----------------------------------------------------------------------------------------------------|-------------------------------------------------------------------|----------------|------|
|                        | Spectrometer Input:<br>Output Template:<br>Output Script:<br>Other Options:             | /ser<br>/test.fid<br>fid.com<br>-bad 0.0 -ext                                              | -aswap -AMX -decim                                                                    | 208                                                       | Input Protocol:<br>Output Protocol:<br>Dimension Count:<br>2D Mode:<br>Intensity Scale:<br>Temperature (K): | Bruker (NIH)<br>NMRPipe<br>2<br>Complex<br>7.81250e+00<br>297.998 |                | ip e |
|                        | Digital                                                                                 | Oversampling Cor<br>Chemica                                                                | rection: 🔶 During Co<br>I Shift Calibration: 🔹                                        | nversion<br>From H                                        | n (Normal FID) 🔶 Dur<br>120 and Temperature                                                                 | ring Processing (Be                                               | tter Baseline) |      |
|                        |                                                                                         |                                                                                            | 🔄 Run NMRDraw                                                                         | in Proce                                                  | ess Mode After Conver                                                                                       | rsion                                                             |                |      |
|                        | Total Poir<br>Valid Poin<br>Acquisitio<br>Spectral<br>Observe<br>Center Pc<br>Axis Labe | nts R+I:<br>nts:<br>m Mode:<br>Width Hz:<br>Freq MHz:<br>usition PPM:<br>N:<br>Save Scrint | x-axis<br>2048<br>1024<br>DQD<br>9615.385<br>593.983<br>4.700<br>HN<br>Execute Scelet | y-a<br>512<br>256<br>Echo<br>2127<br>60.8<br>117.1<br>15N | xis                                                                                                    | Goor Seciet                                                       | Indate Sesint  | Quit |
|                        | Read Parameters                                                                         | Save Script                                                                                | Execute Script                                                                        | swa                                                       | p yz Swap yA                                                                                                | Clear Script                                                      | Update Script  | Quit |
| A pop-up window should | then appe                                                                               | ear:                                                                                       |                                                                                       |                                                           |                                                                                                    |                                                                   |                |      |
|                        | ,                                                                                       | Bruker AMX><br>Input File: ./s<br>Output Macro: /                                          | NMRPipe Conversion<br>ver<br>vsr/local/bin/nmrt                                       | X NI                                                      | MRPipe                                                                                                    |                                                                   | e              |      |

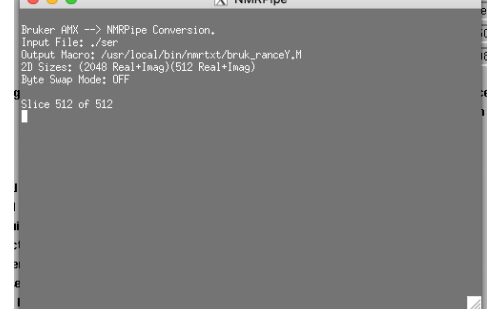

Alternatively, you can run the conversion script by quitting the Conversion Utility and executing the script in the terminal (**/fid.com**). Note you may have to type >chmod u+x fid.com to gain permission to execute this script.

10. NMRPipe should have created a file with the converted data called **test.fid**. Type **ls** and confirm it is present.

| [[Ryans-MacBook-Pro:: | 2021_Macro_Methods_NMR, | /Nb6/Nb6_nhsqc] rwtibble% ls |
|-----------------------|-------------------------|------------------------------|
| EA                    | format.ased             | shimvalues                   |
| acqu                  | format.temp             | specpar                      |
| acqu2                 | gpnam1                  | spnam1                       |
| acqu2s                | gpnam2                  | spnam13                      |
| acqus                 | gpnam3                  | stanprogram2495              |
| adcInfo_TRX1.xml      | pdata                   | test.fid                     |
| audita.txt            | pulseprogram            | uxnmr.info                   |
| cpdprg3               | scon2                   | uxnmr.par                    |
| fid.com               | ser                     | vtc_pid_settings             |

Part III: Manually phase the FID using NMRDraw.

11. Open the NMRDraw suite by typing **nmrDraw** in the command line. You should see the following window appear:

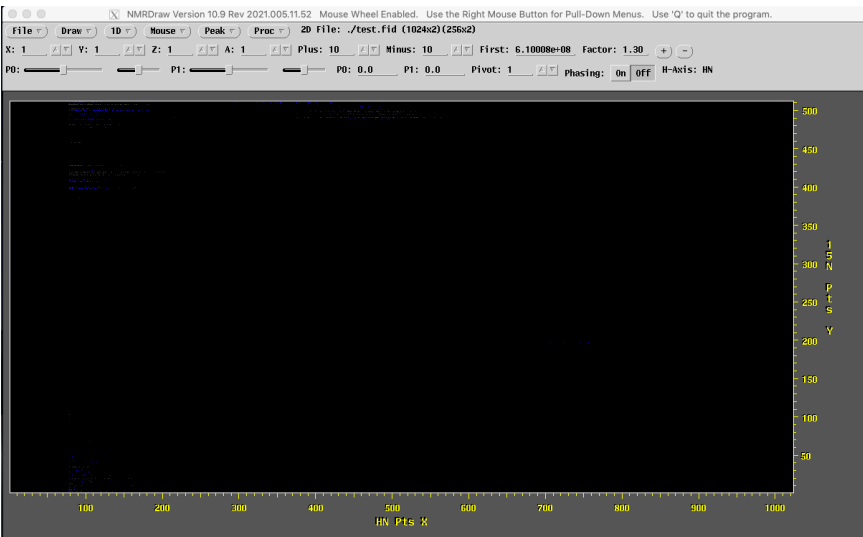

A quick note on navigating NMRDraw: Use right-click to access the pull-down menu for each of the options in the menu bar. Using left-click automatically performs the first action in each pull down menu. Alternatively, there are letter codes listed to the left of each menu option that can be used to perform a given action.

At this point, NMRDraw automatically read in the test.fid file and displayed the FIDs. You'll notice the scale of the x- and y-axes correspond to the number of real data points we collected for both the hydrogen (direct) and nitrogen (indirect) dimensions.

12. Type h to activate the horizontal scroll bar. A pink line should appear along with a single FID.

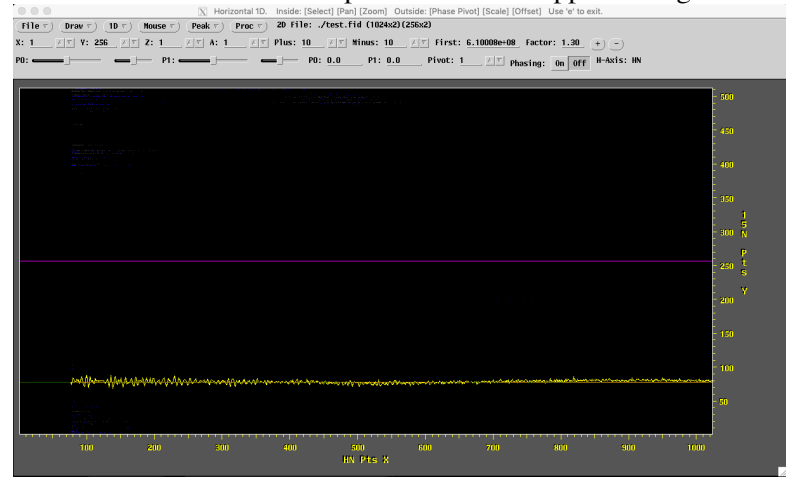

13. Pull the pink bar to the bottom of the window so that you are visualizing the first recorded FID. The coordinates near the top of the GUI should read X: 2; Y:2; Z: 1.

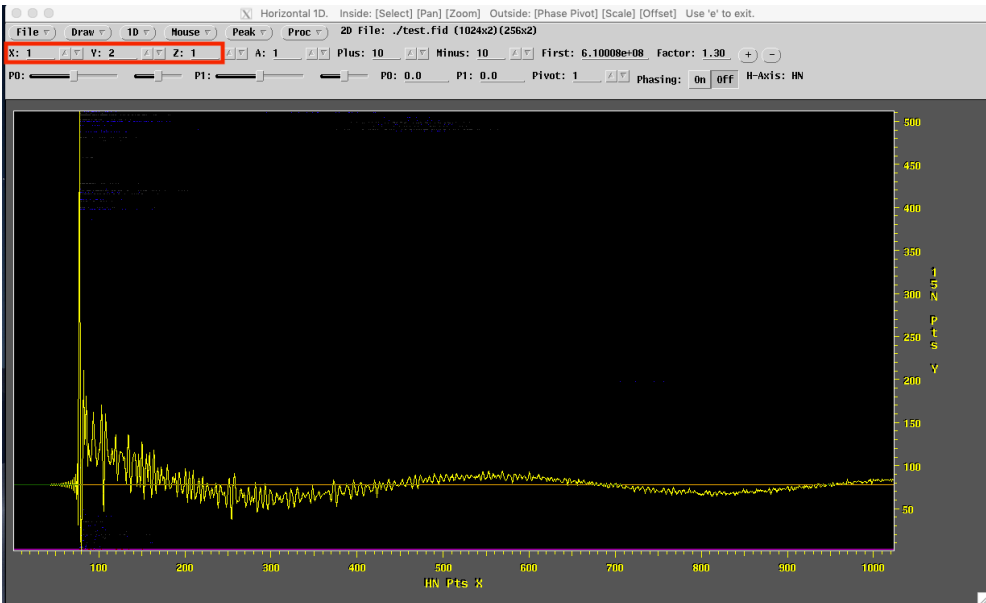

14. Right click the **Proc** button and select **Auto-Process 1D** (or type **p**). This will perform a Fourier transform of the 1-D experiment.

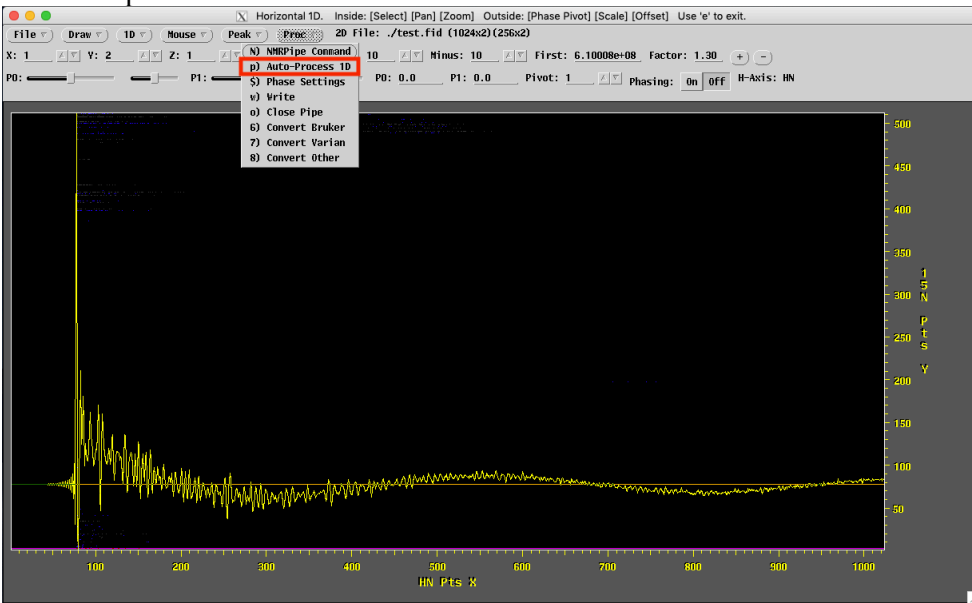

15. Manually phase the spectrum by clicking the phasing **ON** button. Manipulate the zero-order phasing (**P0**) by sliding the left scroll bar back and forth to correct the phasing and make the baseline as flat as possible. The right scroll bar can be used to finely change the phasing.

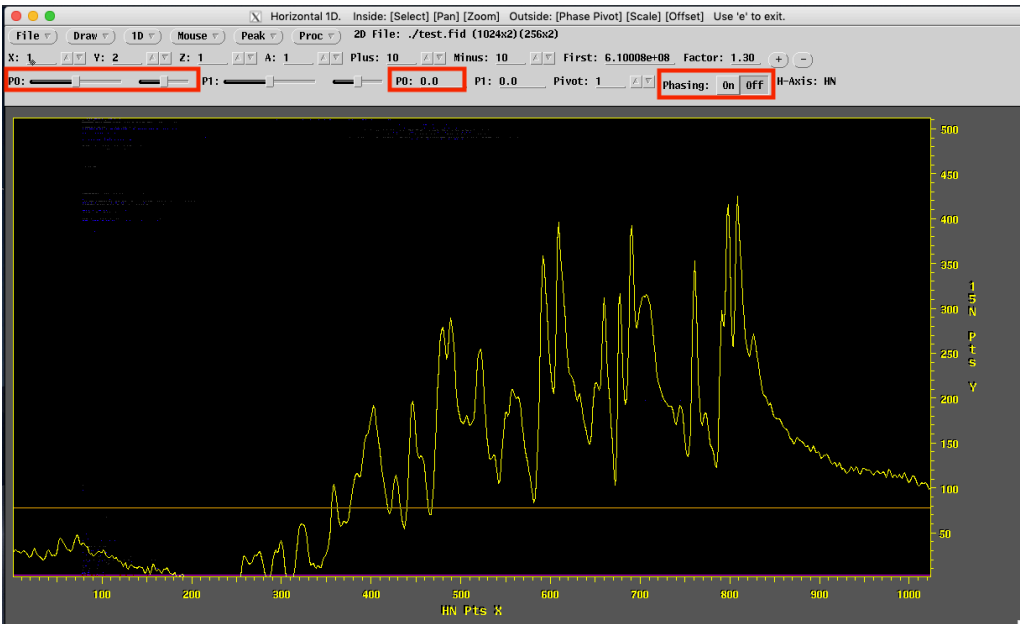

16. Once you have corrected the phasing, note the number next to **P0** (i.e. 43). Also, make sure **P1** has not been changed from zero.

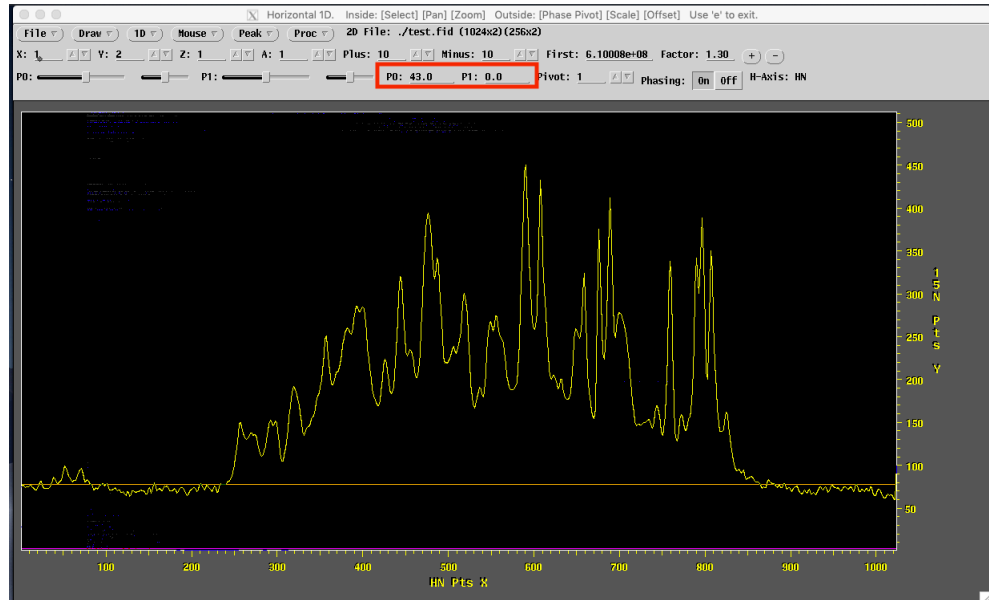

17. After recording the value for P0, you can exit NMRDraw.

While we just determined the phase correction for a single FID, we need to apply this to all the FIDs we recorded. Luckily, we can run a processing script that will apply the same set of corrections to each FID in order to generate our 2D spectrum.

Part IV: Implement nhsqc.com file through the data

18. In the Processing\_Scripts located in ~/EVENTS/2022-UCSF-204B, there is a file called **nhsqc.com**. I recommend keeping 'originals' of this file and other processing scripts in this directory and copy them to your working directory:

cp ~/EVENTS/2022-UCSF-204B/Processing\_Scripts/nhsqc.com .

19. Type **ls** to make sure it correctly copied over.

| [Ryans-MacBook-Pro+2 | 021 Macro Methods NMR | Nh6/Nh6 phsgcl rwtibble% ls |
|----------------------|-----------------------|-----------------------------|
| EA                   | format.temp           | specpar                     |
| acqu                 | gpnam1                | spnam1                      |
| acqu2                | gpnam2                | spnam13                     |
| acqu2s               | gpnam3                | stanprogram2495             |
| acqus                | nhsqc.com             | test.fid                    |
| adcInfo_TRX1.xml     | pdata                 | uxnmr.info                  |
| audita.txt           | pulseprogram          | uxnmr.par                   |
| cpdprg3              | scon2                 | vtc_pid_settings            |
| fid.com              | ser                   |                             |
| format.ased          | shimvalues            |                             |

20. Edit the nhsqc.com file using vi or nano (I will use nano here). To do this, type **nano nhsqc.com** and the contents of the file should appear in the terminal window.

| 📀 🕒 📄 1 — nano nhsqc.com — 90×32                                                                                                    |   |
|----------------------------------------------------------------------------------------------------|---|
| GNU nano 2.0.6 File: nhsqc.com                                                                                                    | ₿ |
| !/bin/csh                                                                                                    |   |
| <pre># # Basic 2D Phase-Sensitive Processing: # Cosine-Bells are used in both dimensions. # Use of "ZF -auto" doubles size, then rounds to power of 2. # Use of "FT -auto" chooses correct Transform mode. # Imaginaries are deleted with "-di" in each dimension. # Phase corrections should be inserted by hand.</pre>                                                                                                    |   |
| nmrPipe -in test.fid \       \           nmrPipe -fn SOL       \           nmrPipe -fn SD - off 0.5 -end 1.00 -pow 1 -c 1.0 \       \           nmrPipe -fn FT -auto       \           nmrPipe -fn FT -auto       \           nmrPipe -fn FT -auto       \           nmrPipe -fn FT -auto       \           nmrPipe -fn FT -auto       \           nmrPipe -fn FT -auto       \           nmrPipe -fn FT -auto       \           nmrPipe -fn FT -auto       \           nmrPipe -fn FT -suto       \           nmrPipe -fn FT -auto       \           nmrPipe -fn FT -auto       \ |   |
| [Read 25 lines ]<br>^G Get Help ^O WriteOut ^R Read File ^Y Prev Page ^K Cut Text ^C Cur Pos<br>^X Exit ^J Justify ^W Where Is ^V Next Page ^U UnCut Text ^T To Spell                                                                                                    |   |

21. Use the arrows to navigate to the PS command and edit the value next to P0 with the one you determined in NMRDraw (i.e. 43)

22. Navigate to the end of the file where it shows the output file (in this case the default is hsqc.ft2) and edit it to describe the spectrum (i.e. Nb6\_nhsqc.ft2). Your edited file should look like this:

| . 😐 🕒 😐                 | 📰 1 — nano nh          | sqc.com — 90×32   |              |             |   |
|-------------------------|------------------------|-------------------|--------------|-------------|---|
| GNU nano 2.0.6          | File: nhsqc.           | .com              |              | Modified    | E |
| #!/bin/csh              |                        |                   |              |             |   |
|                         |                        |                   |              |             |   |
| #                       |                        |                   |              |             |   |
| # Basic 2D Phase-Sensit | ive Processing:        |                   |              |             |   |
| # Use of "ZF -auto" of  | oubles size, then rour | nds to power of 2 |              |             |   |
| # Use of "FT -auto" of  | hooses correct Transfo | orm mode.         |              |             |   |
| # Imaginaries are del   | eted with "-di" in eac | ch dimension.     |              |             |   |
| # Phase corrections s   | hould be inserted by h | hand.             |              |             |   |
| nmrPipe -in test.fid \  |                        |                   |              |             |   |
| nmrPipe -fn SOL         |                        | ۸                 |              |             |   |
| nmrPipe -fn SP -off     | 0.5 -end 1.00 -pow 1 - | -c 1.0 \          |              |             |   |
| nmrPipe -fn ZF -auto    |                        | , \<br>,          |              |             |   |
| nmrPipe -fn PS -p0 (    | 3 -p1 0.00 -di -verb   | ``                |              |             |   |
| nmrPipe -fn EXI -x1     | -left -sw              |                   | 1            |             |   |
| nmrPipe -fn POLY -au    | ito                    |                   |              |             |   |
| nmrPipe -fn TP          | 0.5                    | \                 |              |             |   |
| nmrPipe -Th SP -off     | 0.5 -end 1.00 -pow 1 - | -01.0 \           |              |             |   |
| nmrPipe -fn FT -auto    | (                      | ``                |              |             |   |
| nmrPipe _fn PS _p0 -    | 90 -p1 0.00 -di -verb  |                   |              |             |   |
| nmrPipe _fp_POLY_a      | 10                     |                   |              |             |   |
| -ov -out Nb6_nhsqc.1    | t2                     |                   |              |             |   |
|                         |                        |                   |              |             |   |
|                         |                        |                   |              |             |   |
| ^G Get Help ^O Write    | Out ^R Read File       | ^Y Prev Page ^    | K Cut Text   | ^C Cur Pos  |   |
| ^X Exit ^J Justi        | fy <u>^W</u> Where Is  | ^V Next Page ^    | U UnCut Text | ^⊤ To Spell |   |

23. Save this file by pressing control^X. Type Y to save the modified file and press ENTER to overwrite the original nhsqc.com. Alternatively, you can provide a new name and create a new file with this name (becomes more useful as you make more specific changes in the file). If you do choose to create a new file, you will likely have to make it executable by typing chmod +x nhsqc.com in the terminal.
24. Run the processing file by typing ./nhsqc.com in the command line. The file will iterate through all of the experiments and output the ft2 file. If typing this produces an error, you likely need to make the file

### From FID to 2D: Processing HSQC Data Using NMRPipe

#### Macro Methods

executable. Do so by typing **chmod +x nhsqc.com** in the terminal and try again. Type **ls** and you should now see the processed 2D file (**Nb6 nhsqc.ft2**).

| · · —     |       |     |        | /                |             |           |           |             |
|-----------|-------|-----|--------|------------------|-------------|-----------|-----------|-------------|
| [[Ryans-M | acBoo | k-P | ro:202 | 21_Macro_Method: | s_NMR/Nb6/N | b6_nhsqc] | rwtibble% | ./nhsqc.com |
| PS        | 512   | of  | 512    | HN               |             |           |           |             |
| PS        | 1024  | of  | 1024   | 15N              |             |           |           |             |
| [[Ryans-M | acBoo | k–P | ro:202 | 21_Macro_Method: | s_NMR/Nb6/N | b6_nhsqc] | rwtibble% | ls          |
| EA        |       |     |        | format.ased      |             | shimvalue | s         |             |
| Nb6_nhsq  | c.ft2 |     |        | format.temp      |             | specpar   |           |             |
| acqu      |       |     |        | gpnam1           |             | spnam1    |           |             |
| acqu2     |       |     |        | gpnam2           |             | spnam13   |           |             |
| acqu2s    |       |     |        | gpnam3           |             | stanprogr | am2495    |             |
| acqus     |       |     |        | nhsqc.com        |             | test.fid  |           |             |
| adcInfo_  | TRX1. | xml |        | pdata            |             | uxnmr.inf | 0         |             |
| audita.t  | xt    |     |        | pulseprogram     |             | uxnmr.par |           |             |
| cpdprg3   |       |     |        | scon2            |             | vtc_pid_s | ettings   |             |
| fid com   |       |     |        | SAT              |             |           |           |             |

25. Type **nmrDraw** and you should now see the processed 2D spectrum! If NMRDraw did not automatically open the 2D spectrum, right-click the **File** button and click Select File (or type 'S' from the main screen). A new window should appear. Select Nb6\_nhsqc.ft2 and click **Read/Draw** at the bottom of the window.

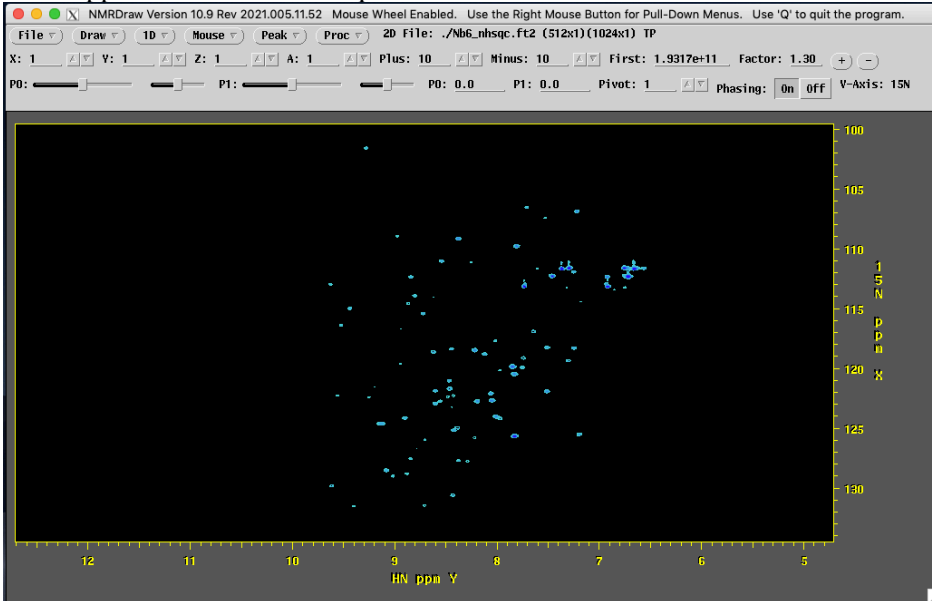

26. Use the + and - button in the upper right corner of the window to adjust the display threshold (First: xxxe+xxx) so the peaks more clearly shown. After each click of the + or - button, you'll need to left-click on the Draw button, which resets the contour level (alternatively, type **d**) If you set the contour too low, then you'll start to see many small blue (positive) and red (negative) peaks. Readjust the contour level

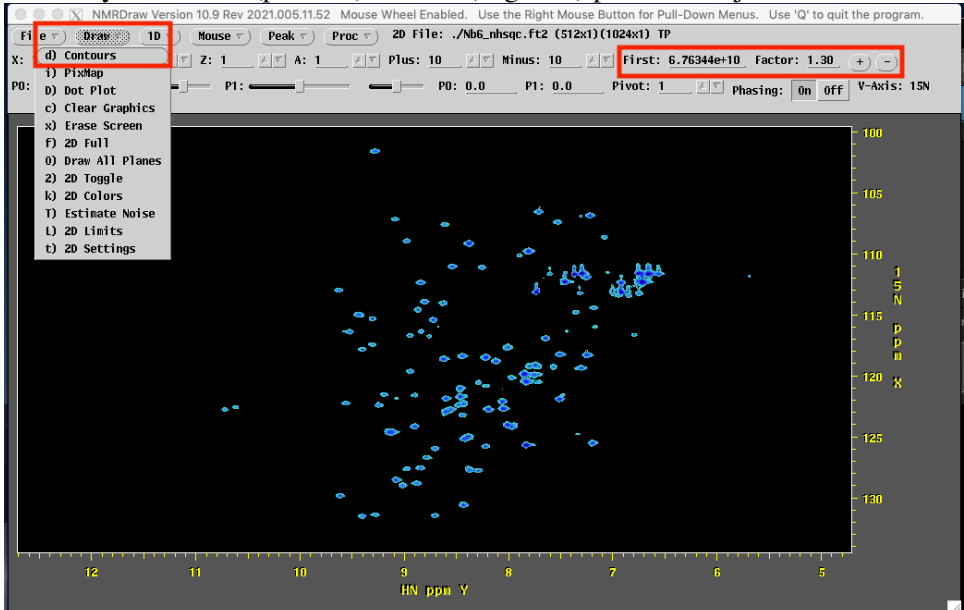

#### From FID to 2D: Processing HSQC Data Using NMRPipe

#### Macro Methods

Look for any indications of a poorly phased spectrum by noticing if peaks appear to be abruptly cut-off and there is a large amount of red, which indicates negative peak height. If this is the case, you can further refine the phasing by typing  $\mathbf{h}$  or  $\mathbf{v}$  to look at individual slices along the x- or y-axes, respectively, and use the scroll bars to improve phasing as we did previously. If you do change the phasing, note this new value, edit, and rerun the processing file. Iterate through this process until you have a well-phased spectrum.

Part IV: Exiting NMR Box

1-After terminating NMR Box desktop environment make sure you disconnect from the virtual session by going to 'My Account' in NMRBox and looking at your virtual machine status. In the example below, the user is still connected to cobalt.nmrbox.org. Click on the Icon under connected to terminate the session. NB, NMRBox will only allow 3-4 connections from a given user so it is important that you disconnect your sessions.

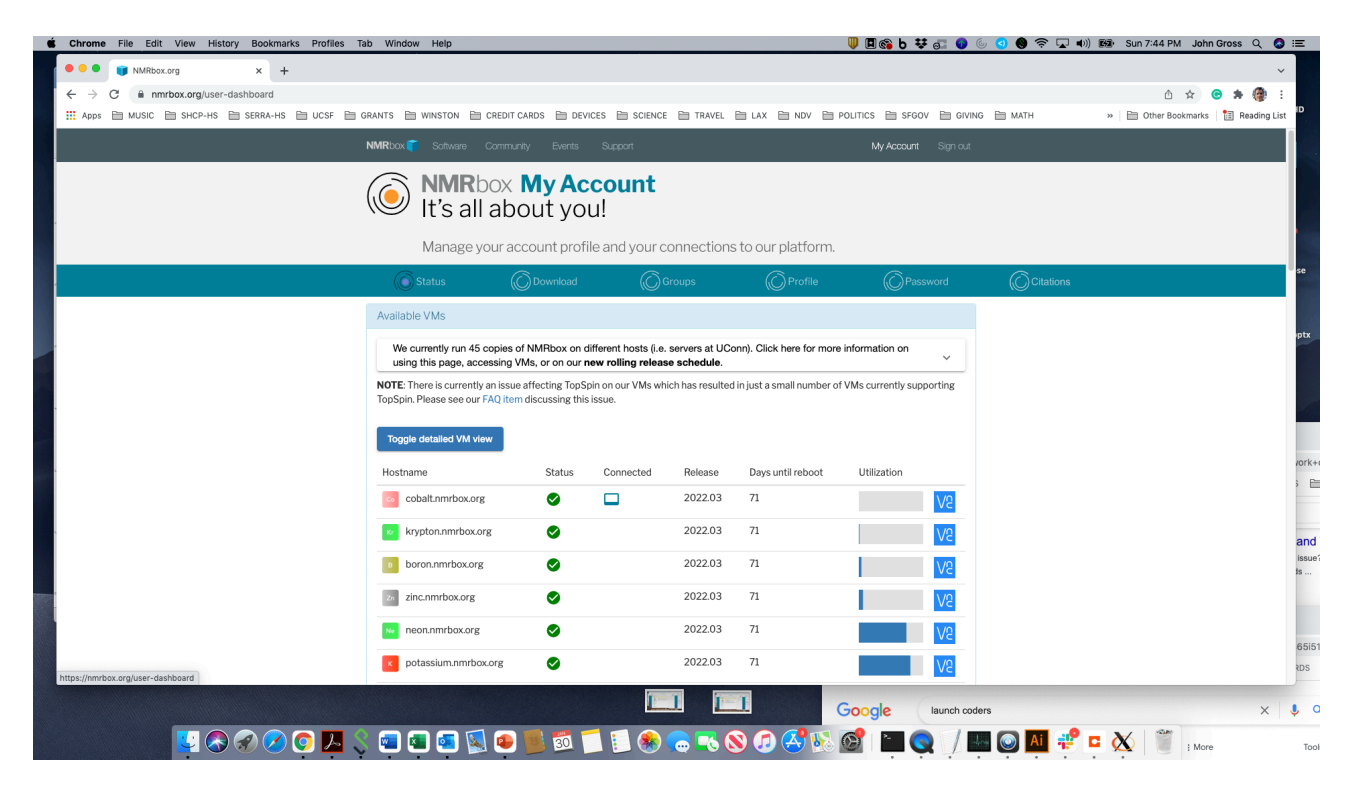